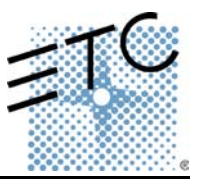

## Installation Note:

Installation instructions can be found on page four of the *Emphasis Supplement*, included in this box.

## Face Panel Upgrade:

If you are upgrading your existing Express<sup>™</sup>, Expression<sup>™</sup>, Insight<sup>™</sup>, Imagine<sup>™</sup> 3 or Focus<sup>™</sup> console an Emphasis Face Panel, please follow the steps below to upgrade your face panel software. You must have the appropriate face panel software for your system to work.

To upgrade your console to an Emphasis Face Panel:

- Step 1. Power up your Server.
- Step 2. Exit the Emphasis application. This will close the file and take you to a user log-in screen.
- Step 3. Log on as System Manager.
- Step 4. Double-click the "Face Panel Software" folder to open it.
- Step 5. Insert a blank, formatted floppy disk into the drive and double-click on the appropriate file for your face panel (EmphExpress or EmphExpression).
- Step 6. Click the "Unzip" button. The face panel software will auto-extract to the floppy disk. When complete, remove the disk from the Server.
- Step 7. Insert disk into the Face Panel disk drive and power up. The "Boot ROM" utility will open.
- Step 8. Press [S7] Record to Flash. Allow the software to load completely.
- Step 9. Remove the floppy disk from the drive and cycle power on your Face Panel.

If you experience problems with your system after upgrading your Face Panel, please contact ETC Technical Services:

USA +1-800-775-4382 Europe +44 (0)20 8896 1000 Asia (+852) 2799 1220

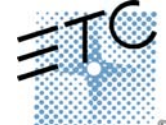

Americas Middleton, Wisconsin • USA • Tel: (+1) 608 831 4116 • Fax: (+1) 608 836 1736 • (+1) 800 775 4382 • service@etcconnect.com Europe London • United Kingdom • Tel: +44 (0)20 8896 1000 • Fax: +44 (0)20 8896 2000 • service@etceurope.com Asia Hong Kong • Tel: (+852) 2799 1220 • Fax: (+852) 2799 9325 • service@etcasia.com International 3030 Laura Lane • Middleton, Wisconsin 53562 • Tel: (+1) 608 831 4116 • Fax: (+1) 608 836 1736 • www.etcconnect.com Copyright © 2002 Electronic Theatre Controls, Inc., All Rights Reserved.

Copyright © 2002 Electronic Theatre Controls, Inc., All Rights Reserved. Product information and specifications subject to change • 4200M1006 Rev A • Released 6/02